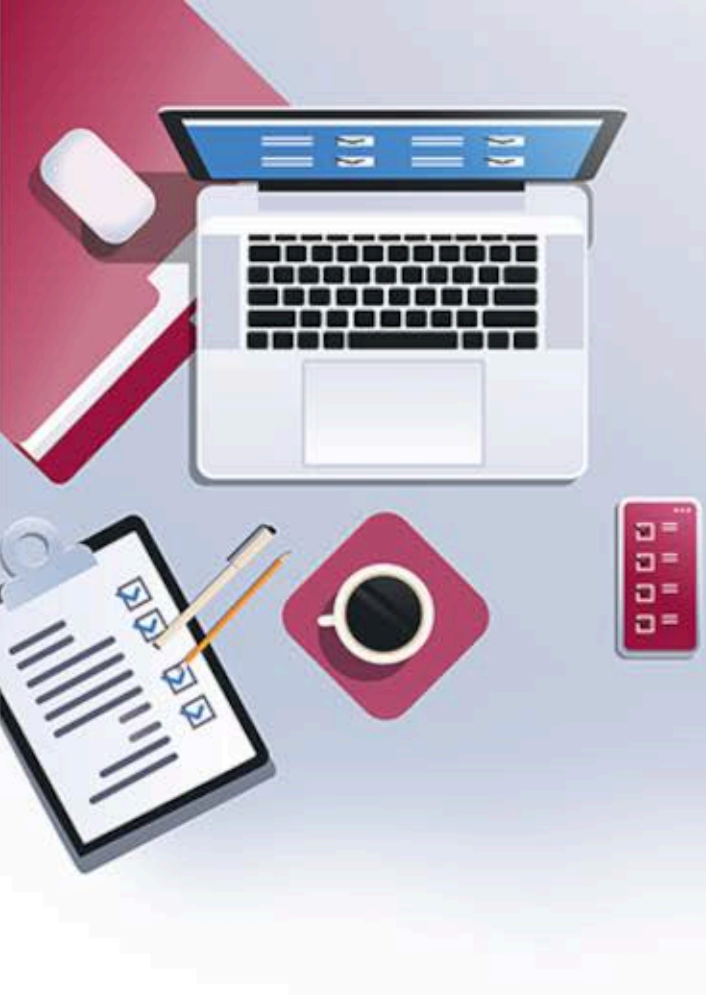

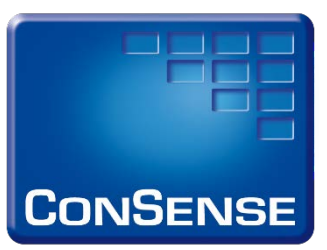

## Reifegradbewertung | Tutorial

Anleitung zur Reifegradbewertung für Service 4.0 DGQ & ConSense GmbH

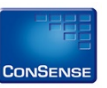

### Reifegradbewertung Customer Service 4.0

https://dgq.consense-gmbh.de/home

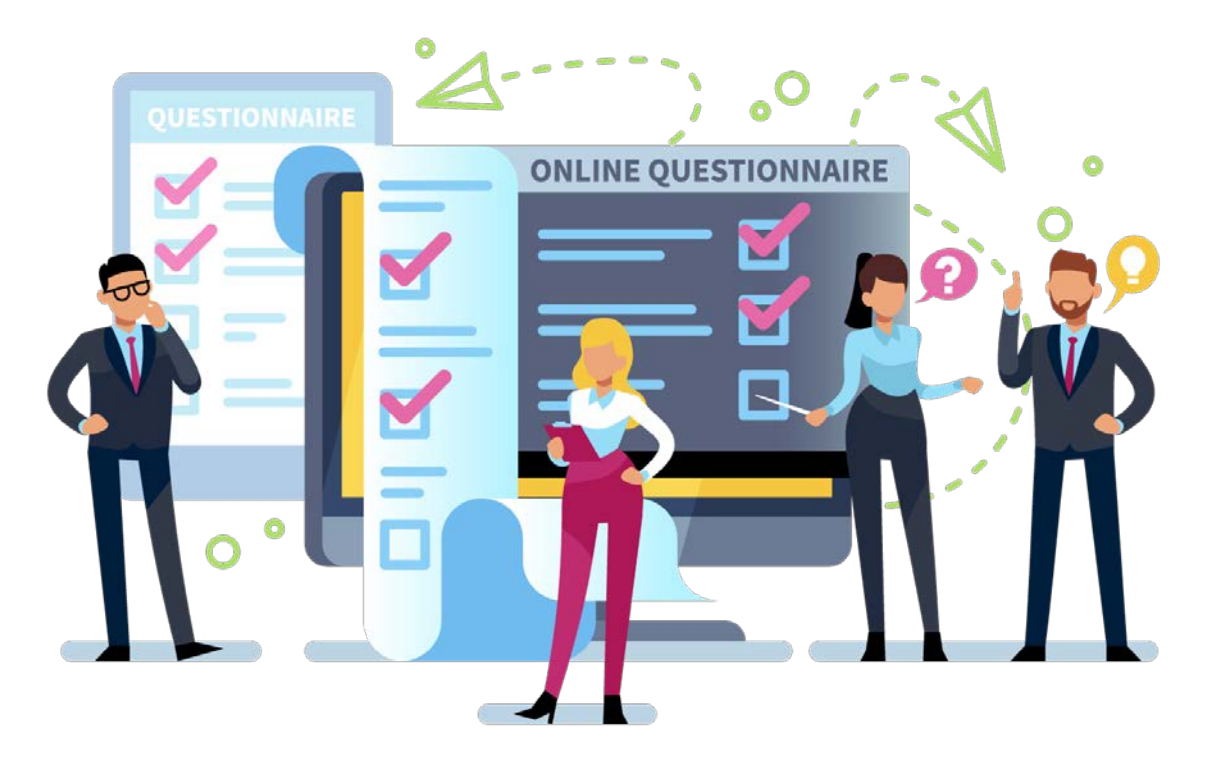

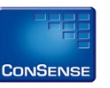

- Möchten Sie vor dem Start eines Bewertungsprojekts noch weitere Informationen, blättern Sie die Startseite einfach durch.
- Am Ende der Startseite erhalten Sie eine kurze Information zur Teilnahme.

| DGQ                                                                                                    |                                                                                                    | Cole Software for Process-<br>und Qualifilitierangement                                                          |                                                                                           |
|----------------------------------------------------------------------------------------------------|----------------------------------------------------------------------------------------------------|----------------------------------------------------------------------------------------------------|-------------------------------------------------------------------------------------------|
| Jetzt in 4 einfachen<br>Schritten teilnehmen!                                                                                                    |                                                                                                    |                                                                                                    | 44                                                                                        |
|                                                                                                    |                                                                                                    |                                                                                                    |                                                                                           |
| Unternehmen anmelden                                                                                                    | Link zum Fragenkatalog an die Mitarbeiter senden                                                                                                    | Feedback auswerten                                                                                               | Vergleich mit anderen Unternehmen Ihrer Branche                                           |
| Bevor Sie die Reifegradbewertung i<br>(er)klaren:<br>• Vileso Sie diese Reifegradbewertun<br>• Mit welcher Offenheit dieses erfolge<br>• Wie die Ergebnisse im Nachgang di                                                                                                    | Bevor Sie die Reifegradbewertung im Unternehmen durchführen, empfehlen wir zunächst den Rahmen zu<br>(er)Maren:<br>• Wieso Sie diese Reifegradbewertung durchführen?<br>• Mit welcher Offenheit dieses erfolgen soll?<br>• Wie die Ergebnisse im Nachgang diskutiert werden?                                                                                                    |                                                                                                    | n ersten Überblick zu bekommen.<br>wertung ein und erhalten so ein Ergebnis auf der Ebene |
| Es ist sinvol, des im Vorfeld der Reifsgradiewertung in der Runde der Führun<br>Als Ergebnisse zur Reifsgradiewertung werden im Anschluss an die Befregun<br>Dadurch können Sie ein Vergleichsmöglichkeit gegenüber anderen Unternehmen<br>Eine Teischnum an dieser Untrage beangsruck ih einve 10 Minuten. Selbshorsz<br>Informationen zum Datenschutz der ConSense GmbH finden Sie unter www.con<br>Bel Fragen und Anregungen wenden Sie sich bite an den Fachkreis Exzelenter | gateRe zu besprechen. En guter Rahmen schaff es, zu wissen was Bre Marbeter denken und ehriche A<br>g für Sie aufbereitet und zur Verfigung gestellt.<br>In hrer Branche und entsprechende Maßnahmen für eine Veränderung aufzubereiten und umzusetzen. Um<br>Isladich ist die Teilnahme an deser Reifsgradbewertung anonym.<br>sense-gmith.de.<br>Kundenservice: fi-di@dgastiv.de | ntworten zu erhalten.<br>eine Vergleichsmöglichkeit vornehmen zu können, muss die benötigte Anzahl der teligenon | menen Urternehmen n×15 entsprechen.<br>zur Refegnaßewertung →                             |

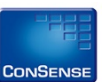

- Möchten Sie die Reifegradbewertung zum Customer Service 4.0 durchführen, können Sie sich dazu schnell und einfach registrieren.
- Geben Sie Ihren
  Firmennamen und Ihre E-Mail-Adresse an und
   vergeben Sie ein frei definiertes Passwort.
- Nach erfolgreicher
  Registrierung wird ein
  Informationsfeld zur
  Bestätigung eingeblendet.

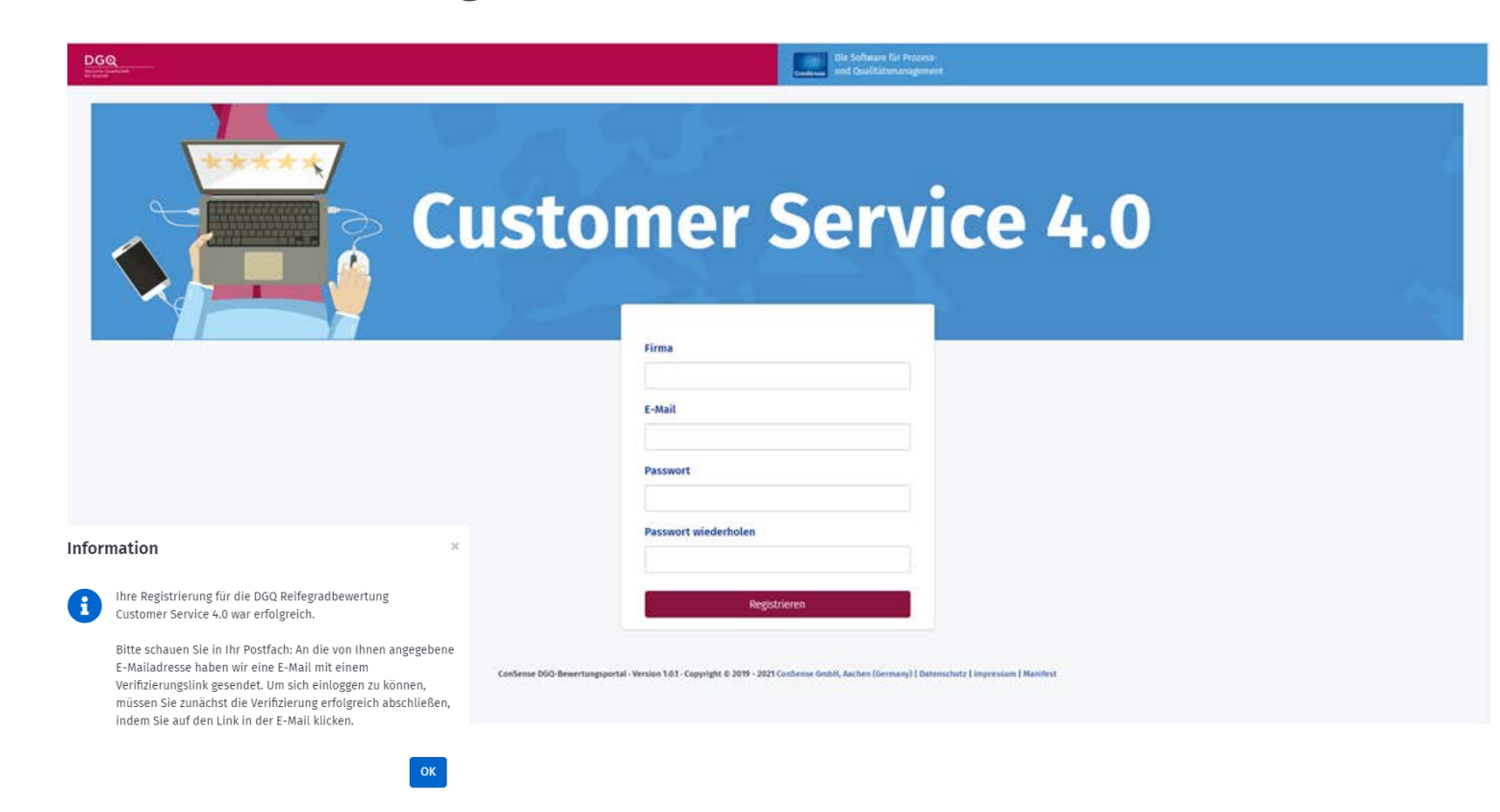

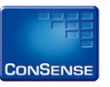

 Wenn Sie sich bereits registriert haben, können Sie sich auch direkt mit Ihrer E-Mail-Adresse und Ihrem Passwort anmelden.

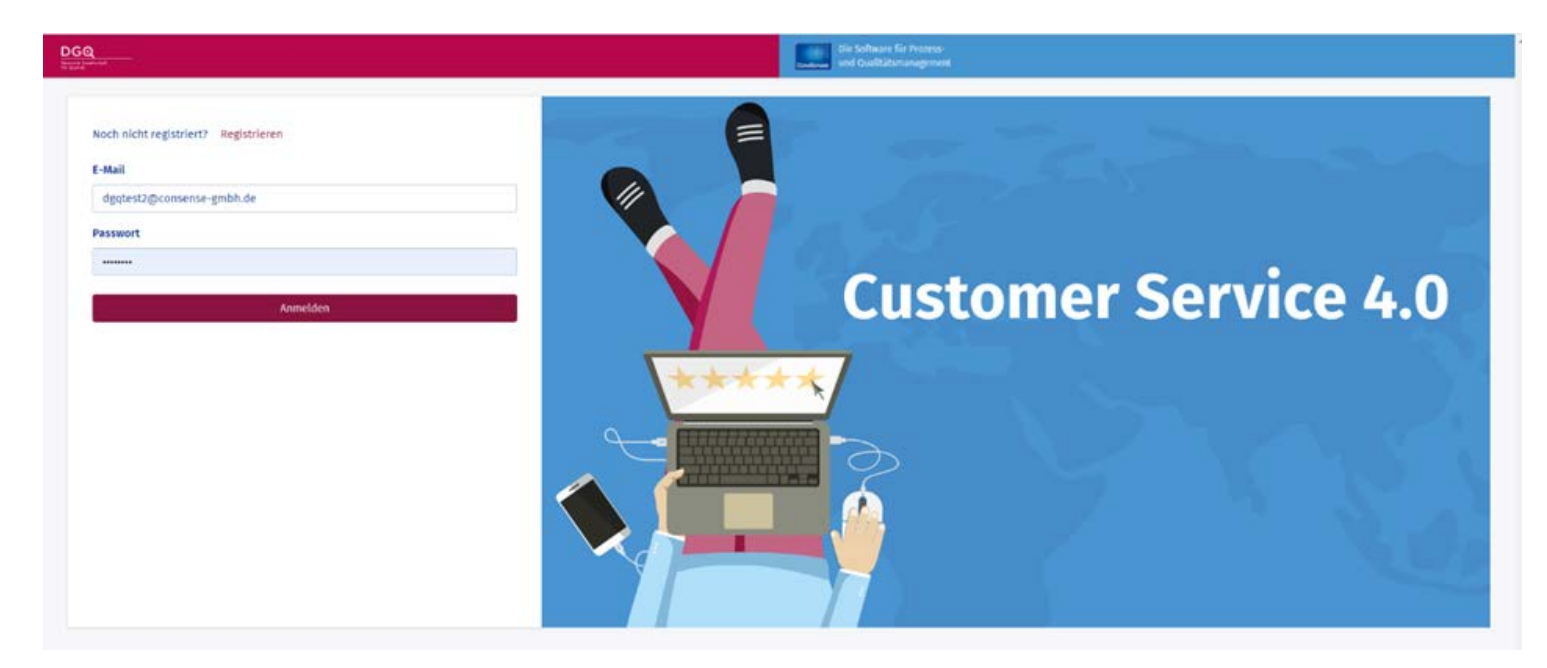

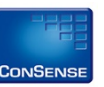

#### Sie können direkt eine Umfrage hinzufügen.

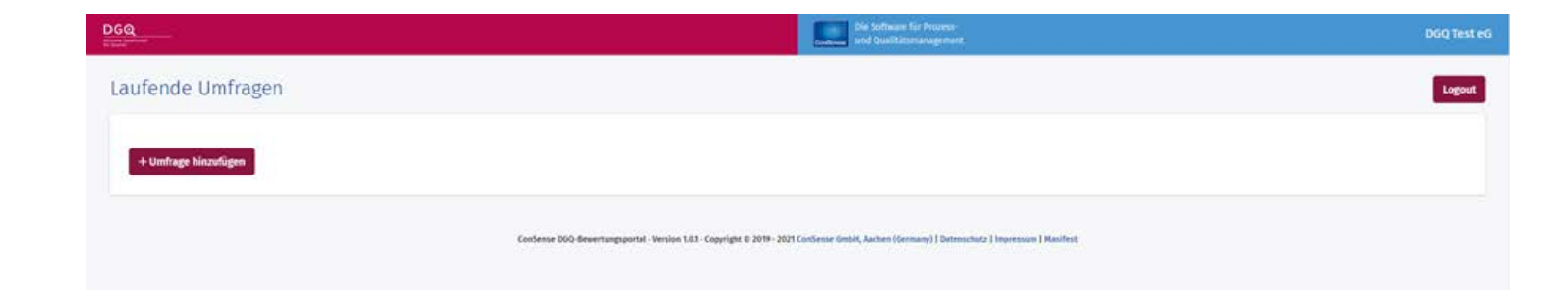

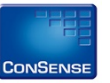

#### Bitte füllen Sie die dann folgenden Felder zu Ihrer neuen Umfrage aus.

- Geben Sie einen Titel ein.
- Im Bereich "Branche" und "Unternehmensgröße" werden Ihnen jeweils Auswahlmenüs angeboten.
- Sind Sie nicht ganz sicher bzgl. Ihrer Branche, wählen Sie bitte den Eintrag aus, der Ihrem Unternehmen am nächsten kommt.

| 060                                              | Die Software für Prozen-<br>und Qualifiziernangeneist                                                                           | DGQ Test        |
|--------------------------------------------------|----------------------------------------------------------------------------------------------------|-----------------|
| Neue Umfrage                                     |                                                                                                    | Logout          |
| Umfrage bearbeiten                               |                                                                                                    |                 |
| Titel der Umfrage                                | Individueller Begrüßungstext für die Teilnehmer (Startseite)                                                                    |                 |
| Umfrage Test GmbH                                | Liebe Mitarbeiter mit dieser Umfrage wollen wir die Qualität der Dienstleistungen verbessern und freuen uns auf ihre Teilnahmel |                 |
| Branche                                          |                                                                                                    | 2               |
| [C] Verarbeitendes Gewerbe/Herstellung von Waren | Startwite der Umfrage                                                                                                    |                 |
| Unternehmensgröße                                | Vorschau                                                                                                    |                 |
| über 500 👻                                       | Status der Umfrage Entwurf *                                                                                                    |                 |
| Beginn der Umfrage                               | Hinweis: Um die Umfrage zu starten, wählen Sie den Status "Aktiv".                                                              |                 |
| Heute                                            |                                                                                                    |                 |
| Ende der Umfrage                                 |                                                                                                    |                 |
| 30.6.2021                                        |                                                                                                    |                 |
|                                                  | Speichern und Schließen Lös                                                                                                    | schen Schließen |

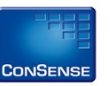

#### Wählen Sie Start-Datum und Ende-Datum der Bewertungsumfrage aus.

 Auch den Begrüßungstext können Sie frei gestalten.
 Dieser wird jedem Teilnehmer als Begrüßungstext angezeigt.

| DGQ                                                | Die Software für Prozess<br>und Qualitätenangement                                                                              | DGQ Test eG      |
|----------------------------------------------------|----------------------------------------------------------------------------------------------------|------------------|
| Neue Umfrage                                       |                                                                                                    | Logout           |
| Umfrage bearbeiten                                 |                                                                                                    |                  |
| Titel der Umfrage                                  | Individueller Begrüßungstext für die Teilnehmer (Startseite)                                                                    |                  |
| Umfrage Test GmbH                                  | Liebe Mitarbeiter mit dieser Umfrage wollen wir die Qualität der Dienstleistungen verbessern und freuen uns auf ihre Teilnahmet |                  |
| Branche                                            |                                                                                                    |                  |
| [C] Verarbeitendes Gewerbe/Herstellung von Waren 👻 | Startseite der Umfrage                                                                                                    |                  |
| Unternehmensgröße                                  | Vorschau                                                                                                    |                  |
| über 500 🗸 🗸                                       | Status der Umfrage Entwurf -                                                                                                    |                  |
| Beginn der Umfrage                                 | Hinweis: Um die Umfrage zu starten, wählen Sie den Status "Aktiv".                                                              |                  |
| Heste                                              |                                                                                                    |                  |
| Ende der Umfrage                                   |                                                                                                    |                  |
| 30.6.2021                                          |                                                                                                    |                  |
|                                                    | Speichern und Schließen Lö                                                                                                    | öschen Schließen |

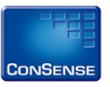

Nach dem Speichern können Sie sich die Vorschau anzeigen lassen. Klicken Sie dazu "Vorschau" an.

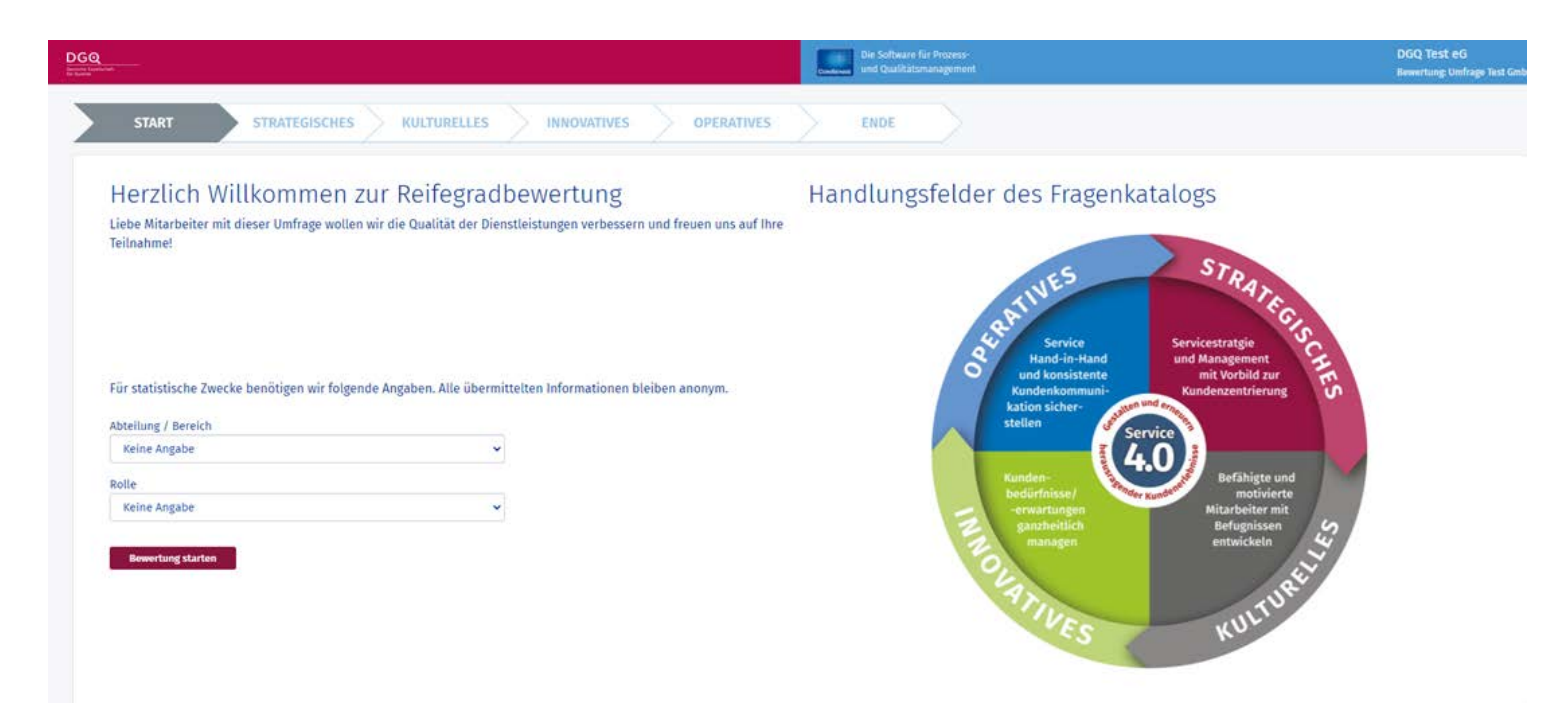

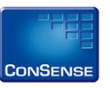

Um die Bewertungsumfrage zu starten, setzen Sie den Status der Umfrage im Auswahlmenü auf "Aktiv" und klicken Sie "Speichern und Schließen".

| -                                                | Die Software für Prozons-<br>und Qualitätumanagement                                                                            | DGQ Test          |
|--------------------------------------------------|----------------------------------------------------------------------------------------------------|-------------------|
| leue Umfrage                                     |                                                                                                    | Logout            |
| Umfrage bearbeiten                               |                                                                                                    |                   |
| Titel der Umfrage                                | Individueller Begrüßungstext für die Teilnehmer (Startseite)                                                                    |                   |
| Umfrage Test GmbH                                | Liebe Mitarbeiter mit dieser Umfrage wollen wir die Qualität der Dienstleistungen verbessern und freuen uns auf Ihre Teilnahmel |                   |
| Branche                                          |                                                                                                    |                   |
| [C] Verarbeitendes Gewerbe/Herstellung von Waren | Plantesite des lanfance                                                                                                    |                   |
| Unternehmensgröße                                | Vorschau                                                                                                    |                   |
| über 500 🗸 🗸                                     | Status der Umfrage Entwurf *                                                                                                    |                   |
| Beginn der Umfrage                               | Hinweis: Um die Umfrage zu starten, wählen Sie den Status "Aktiv".                                                              |                   |
| Heute                                            |                                                                                                    |                   |
| Ende der Umfrage                                 |                                                                                                    |                   |
| 30.62021                                         |                                                                                                    |                   |
|                                                  | Speichern Speichern und Schließen                                                                                               | Löschen Schließen |
|                                                  |                                                                                                    |                   |

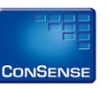

- Über das Menü "Stammdaten" können Sie den Status Ihrer Umfrage verändern, z. B. nach Beendigung auf "Abgeschlossen" setzen.
- Die "Übersicht" zeigt den aktuellen Teilnehmerstand und die Restlaufzeit in Tagen an.
- Hier finden Sie auch den Link zur Umfrage. Klicken Sie auf "Link kopieren".

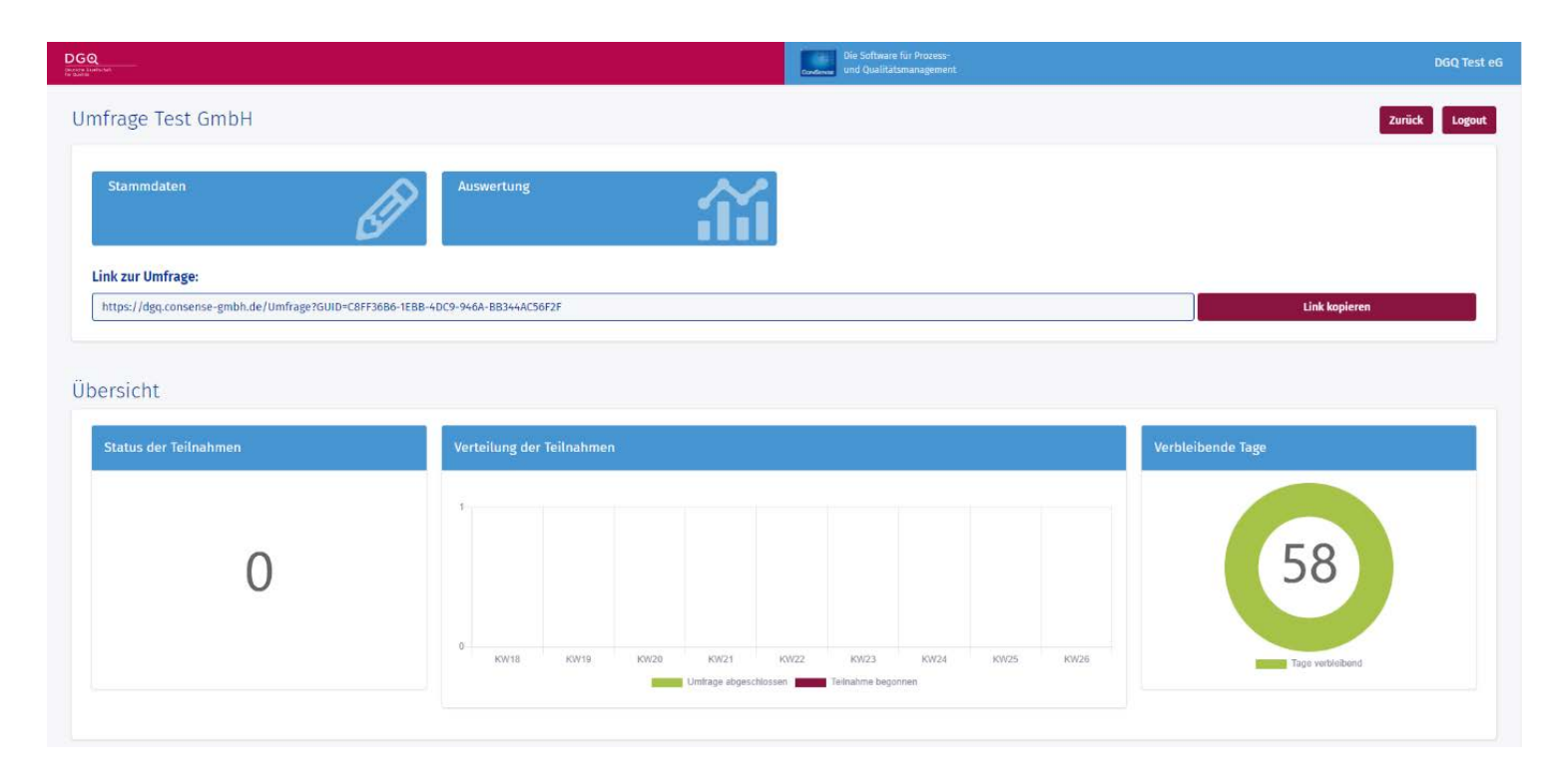

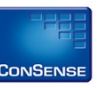

- Öffnen Sie Ihr E-Mail-Programm und fügen Sie den kopierten Einladungslink zur Bewertungsumfrage einfach in eine E-Mail ein.
- Die E-Mail können Sie individuell gestalten und bei Bedarf weitere Informationen zur Erläuterung beifügen.
- Die E-Mail können Sie dann in Ihrem Unternehmen an die Teilnehmer versenden.

| -                    | An                           |                                                              |
|----------------------|------------------------------|--------------------------------------------------------------|
| enden                | Cc                           |                                                              |
| inden                | Bcc                          |                                                              |
|                      | Betreff                      | Anonyme Teilnahme Bewertung Customer Service                 |
| Anrede,              |                              |                                                              |
| Anrede,<br>https://d | <br>lgq.conser               | se-gmbh.de/Umfrage?GUID=C8FF36B6-1EBB-4DC9-946A-BB344AC56F2F |
| Anrede,<br>https://d | <br><u>Igq.conser</u><br>üße | se-gmbh.de/Umfrage?GUID=C8FF36B6-1EBB-4DC9-946A-BB344AC56F2F |
| Anrede,<br>https://d | <br>dgq.conser               | se-gmbh.de/Umfrage?GUID=C8FF36B6-1EBB-4DC9-946A-BB344AC56F2F |

- Die Empfänger der E-Mail können per Klick auf den Einladungslink die Bewertung (anonym) starten.
- Eine kurze Information bzgl. Fachbereich und Rolle wird für statistische Zwecke vorab gefragt.

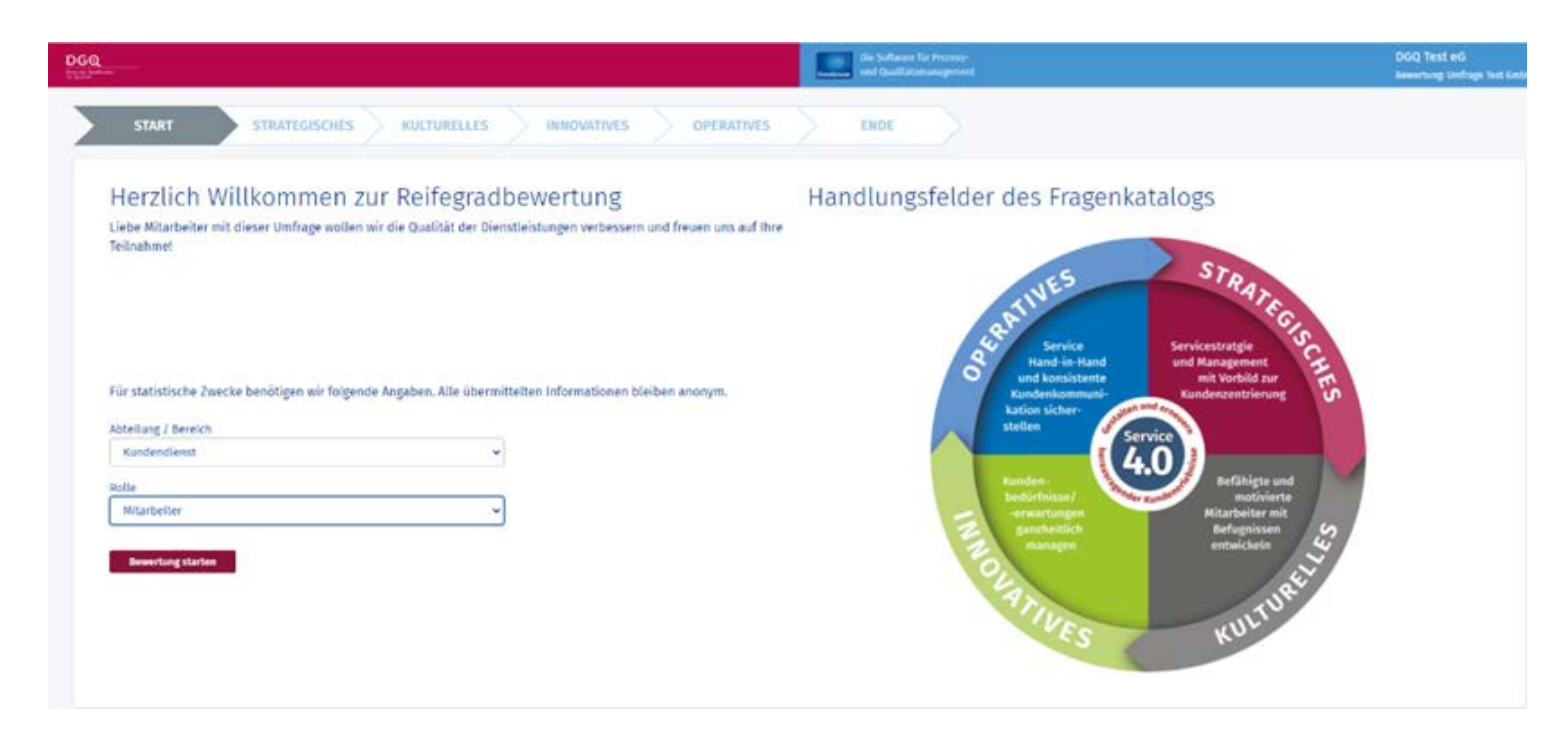

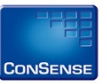

#### Vor jeder Fragengruppe wird immer eine Erläuterung zum Themenfeld der Fragen eingeblendet.

#### 1. Strategisches

Im ersten Teil der Reifegradbewertung wir das Handlungsfeld "Strategisches" mit folgenden Inhalten thematisiert:

• Die richtige Strategie ist die Basis für die Digitale Transformation im Kundenservice. Herausragender Kundenservice erfordert die gezielte Ausrichtung von digitalen Technologien, Organisationen, Mitarbeitern und Partnern auf Märkte und Kunden.

Ihr Management muss Kundenzentrierung vorleben und ein Umfeld schaffen, in dem Sie in die Lage versetzt werden, immer wieder herausragende Kundenerlebnisse zu schaffen.

🕨 Ihr Unternehmen benötigt neue und zusätzliche Alleinstellungsmerkmale, um sich im Wettbewerb zu behaupten.

Als Antwort auf das sich stark veränderte Umfeld müssen Unternehmen, um wettbewerbsfähig zu bleiben, Strukturen schaffen, die es Ihnen ermöglichen, bestehende Services zu verbessern und innovative Services zu erbringen.

< Zurück

Weiter >

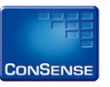

# Alle Merkmale können jeweils von "1 – Trifft gar nicht zu" bis "5 – Trifft voll zu" bewertet werden.

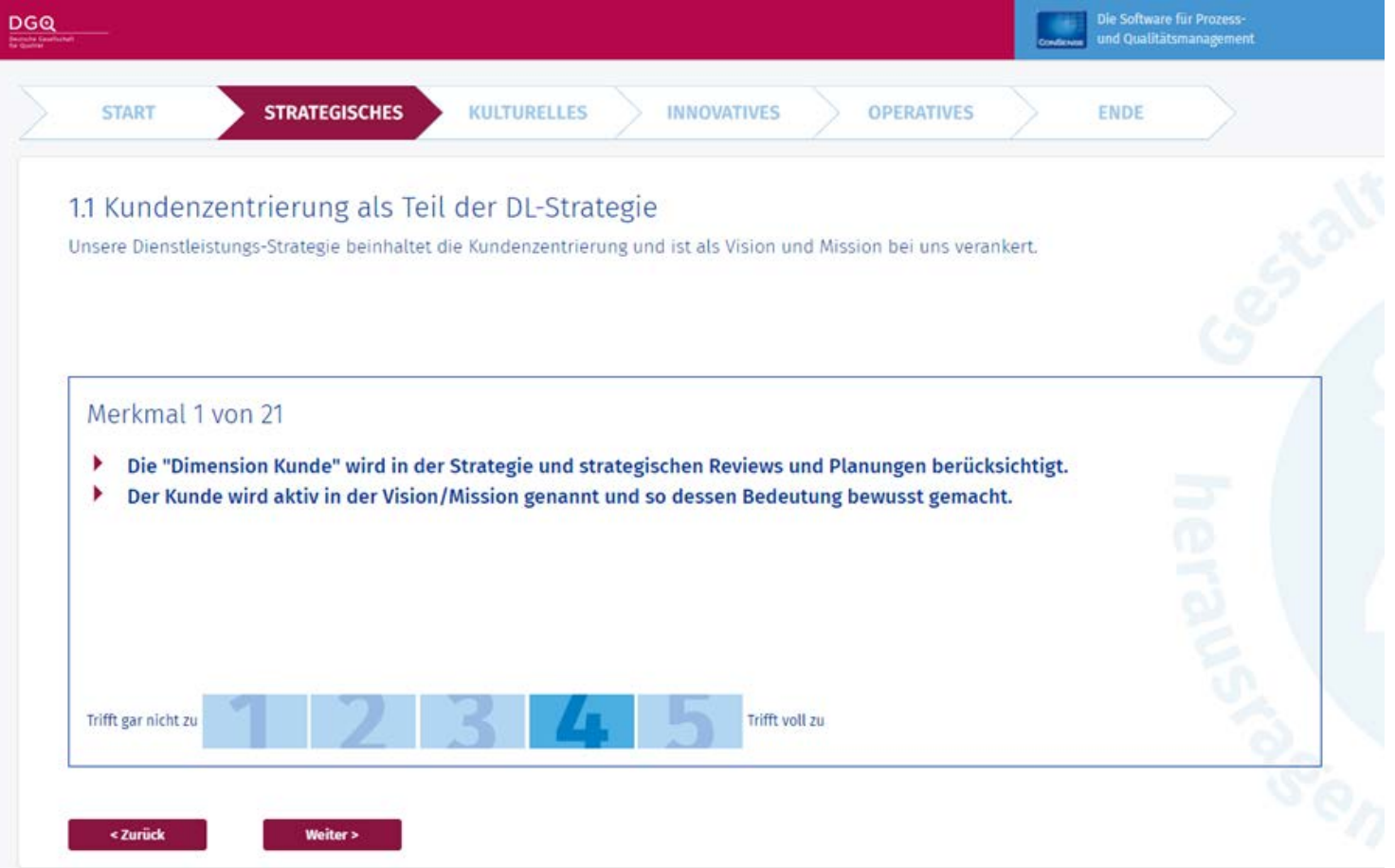

15

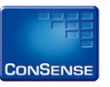

Wenn alle Merkmale bewertet sind, kann die Umfrage mit Klick auf "Umfrage abschließen" geschlossen werden.

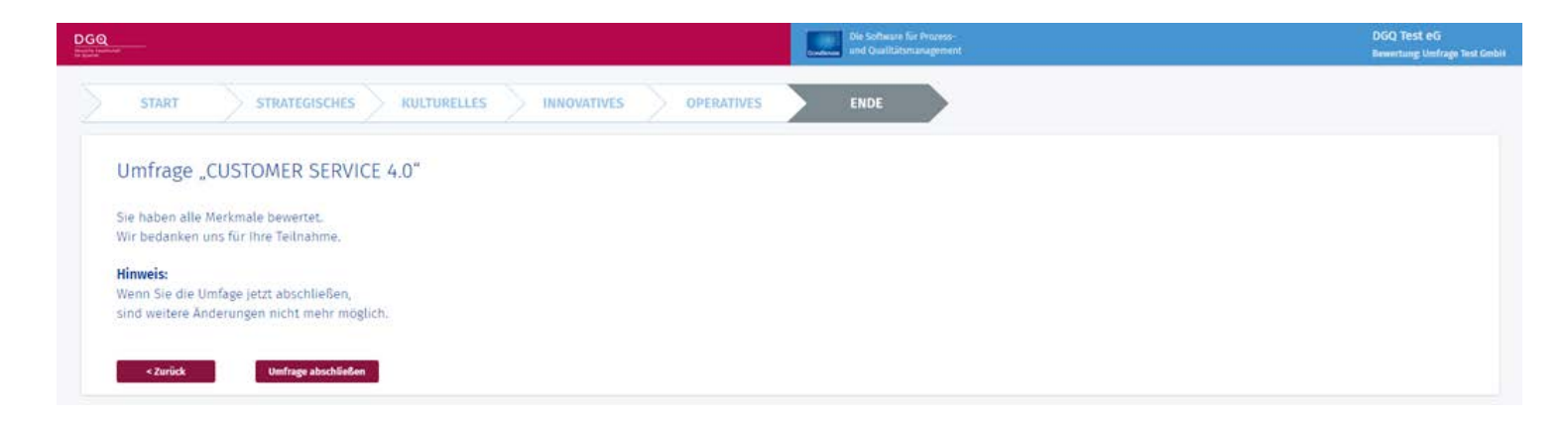

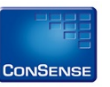

- Nach jedem Abschluss der Umfrage wird direkt eine kurze grafische Auswertung angezeigt.
- Der Browser kann danach geschlossen werden.

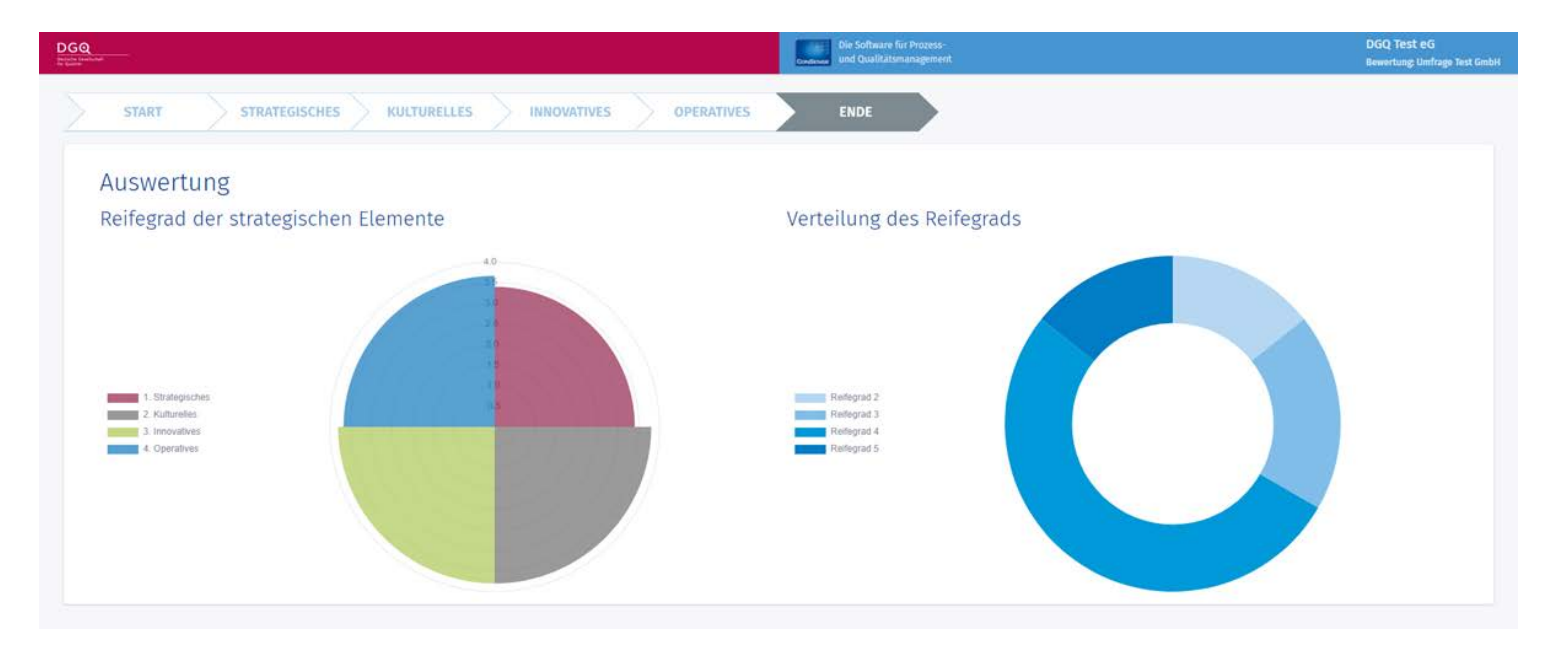

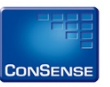

### Über das Menü "Auswertung" können Sie die anonymen Umfrageergebnisse einsehen.

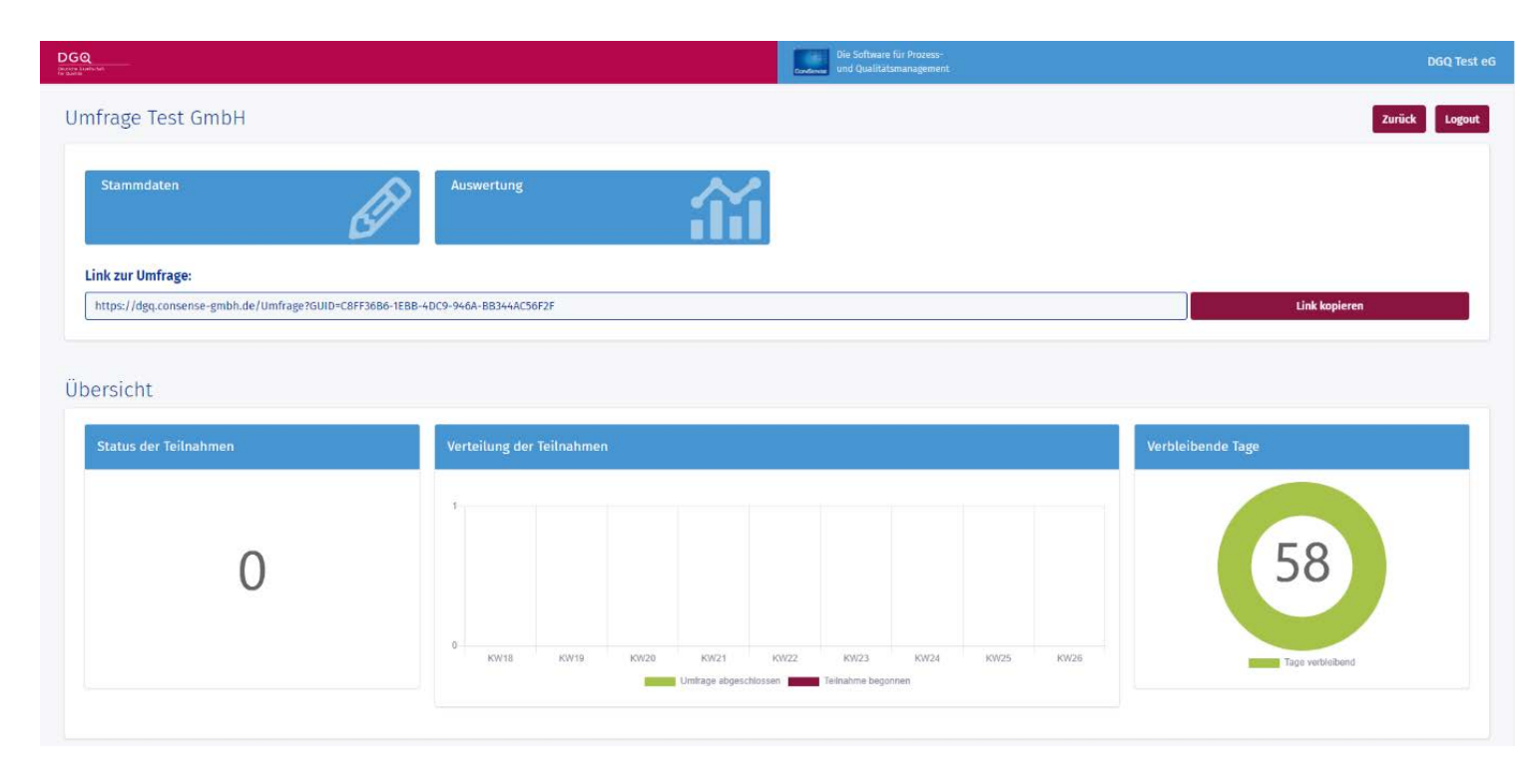

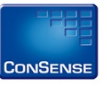

Bei Fragen und Anregungen

wenden Sie sich bitte an den

Fachkreis Exzellenter Kundenservice:

fk-dl@dgqaktiv.de

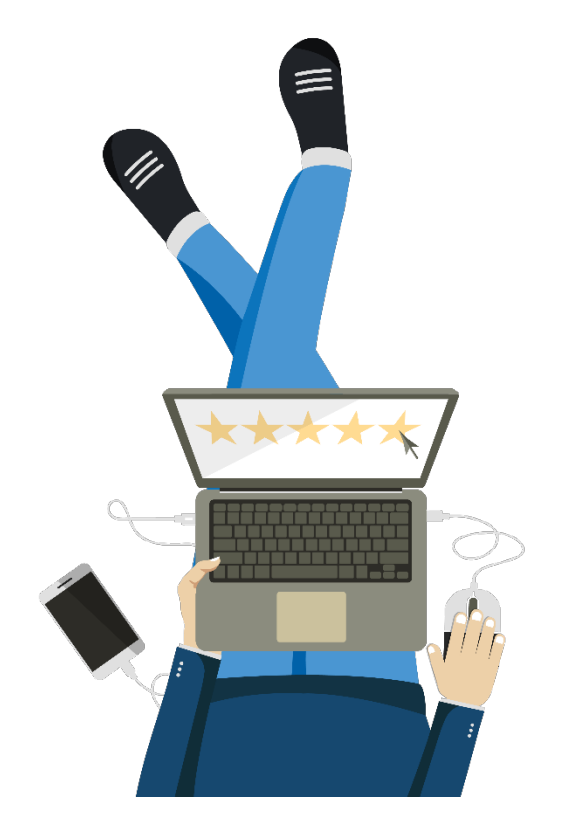

© 2019 - 2021 ConSense GmbH – Urheberrechtshinweis | Stand 09/2021

Alle Inhalte dieses Dokuments, insbesondere Texte, Fotografien und Grafiken, sind urheberrechtlich geschützt. Das Urheberrecht liegt, soweit nicht anders gekennzeichnet, bei der ConSense GmbH. Fragen Sie uns, falls Sie Inhalte verwenden möchten. Wer gegen Urheberrecht verstößt (z.B. Bilder oder texte unerlaubt kopiert), macht sich gem. §§ 106 ff. UrhG strafbar, wird kostenpflichtig abgemahnt und muss Schadenersatz leisten (§ 97 UrhG).

Die Inhalte entsprechen dem aktuellen Informationsstand zum Zeitpunkt der Erstellung und sind unverbindlich. Irrtümer sind nicht ausgeschlossen. Die ConSense GmbH weist darauf hin, dass weder eine Garantie noch die juristische Verantwortung oder irgendeine Haftung für Folgen, die auf fehlerhafte Angaben zurückgehen, übernommen werden. Die ConSense GmbH behält sich Änderungen jederzeit ausdrücklich vor. Weitere Informationen unter <u>www.consense-gmbh.de</u>.